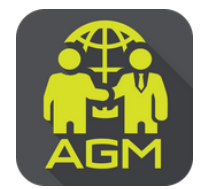

## งั้นตอนผู้ถือหุ้น / ผู้รับมอบฉันทะ ยืนยันตัวตน (KYC) ผ่านระบบ IR PLUS AGM

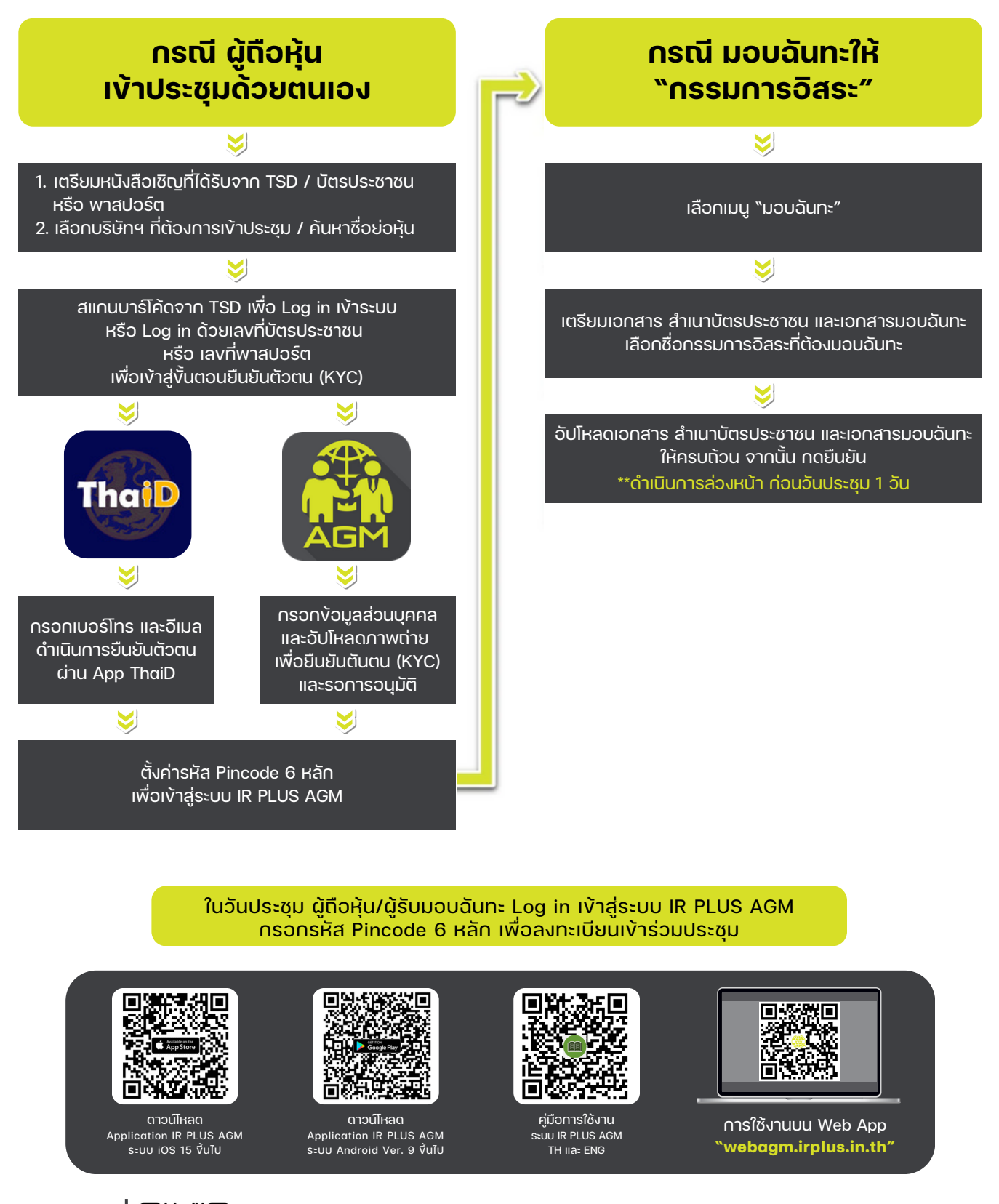

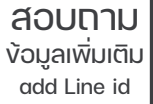

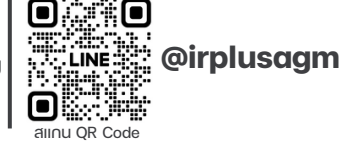

Call Center : 02-022-6200 ຕ່ວ 2 e-mail : irplus.agm@irplus.in.th

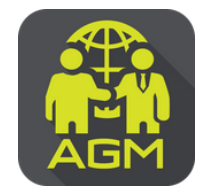

งั้นตอนผู้ถือหุ้น / ผู้รับมอบฉันทะ ยืนยันตัวตน (KYC) ผ่านระบบ IR PLUS AGM

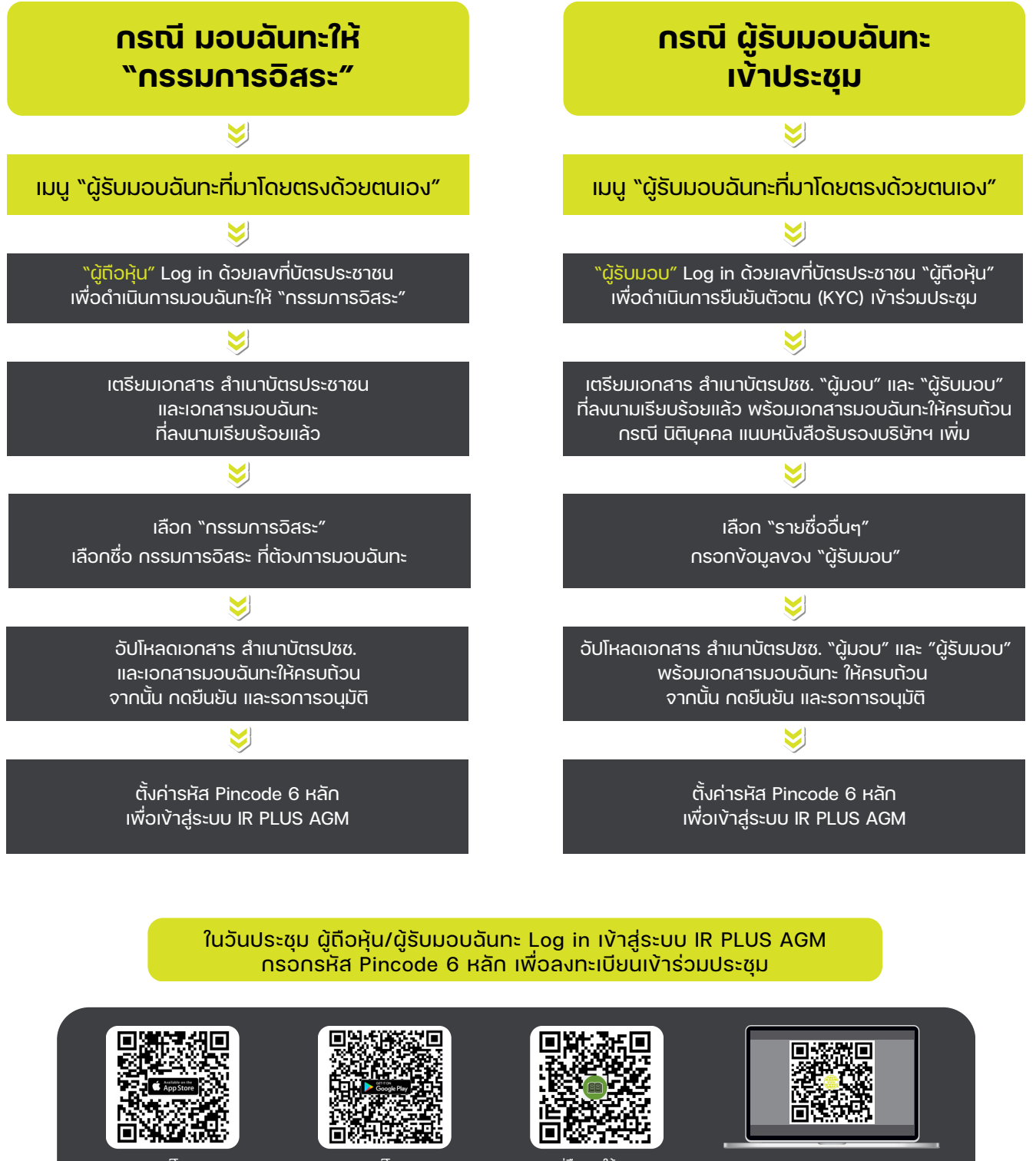

ดาวน์โหลด Application IR PLUS AGM ระบบ iOS 15 vึ้นไป

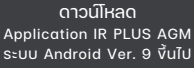

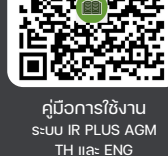

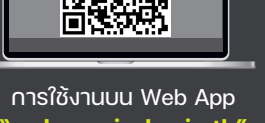

"webagm.irplus.in.th"

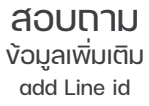

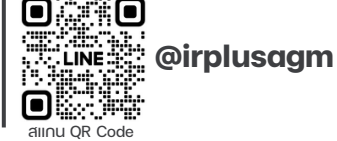

Call Center : 02-022-6200 ต่อ 2 e-mail : irplus.agm@irplus.in.th